## LE CAUE VOUS CONSEILLE /

## Guide pour déposer une contribution sur decider.paris

1. Sur le site decider.paris, aller dans l'onglet « Les consultations de la ville », en haut de la page.

| D PARIS              | écider  | Comment ça<br>marche ?                 | Les idées<br>citoyennes                | Les e<br>Ville | consultations de la                                            | J'ai une<br>idée | Q Rechercher                           | 8 CAUE | ĺ |  |
|----------------------|---------|----------------------------------------|----------------------------------------|----------------|----------------------------------------------------------------|------------------|----------------------------------------|--------|---|--|
|                      |         |                                        |                                        |                |                                                                |                  |                                        |        |   |  |
|                      | Vou     | us aussi,                              | décidez                                | pou            | r Paris !                                                      | 0                |                                        |        |   |  |
|                      | Voir le | es idées dans                          | Nothing selected                       | ~              | Je découvre                                                    |                  |                                        |        |   |  |
|                      |         |                                        |                                        |                |                                                                |                  |                                        |        |   |  |
|                      |         |                                        |                                        |                |                                                                |                  |                                        |        |   |  |
| Les idées citoyennes |         |                                        |                                        |                |                                                                |                  |                                        |        |   |  |
|                      | Paris   | Centre / Propreté                      | Paris Centre / Environnen              | ment           | Paris Centre / Mobilités                                       | 🛞 Paris          | Centre / Sport                         |        |   |  |
|                      | Propr   | ete dans Paris                         | defense des arbres                     |                | Developpement de<br>zones de livraison<br>urbaine du dernier l | Paris (<br>km    | atepark couvert a<br>Centre            |        |   |  |
|                      | 8 Pro   | posée par Martine                      | 8 Proposée par Fabrice                 |                | 8 Proposée par Stéphane                                        | 8 Pro            | posée par Pauline                      |        |   |  |
|                      |         | 7 soutiens /1500<br>Je découvre l'idée | 4 soutiens /1500<br>Je découvre l'idée |                | S soutiens /1500<br>Je découvre l'idée                         |                  | 5 soutiens /1500<br>De découvre l'idée |        |   |  |

2. Choisir la consultation à laquelle vous souhaitez participer depuis la page ci-dessous.

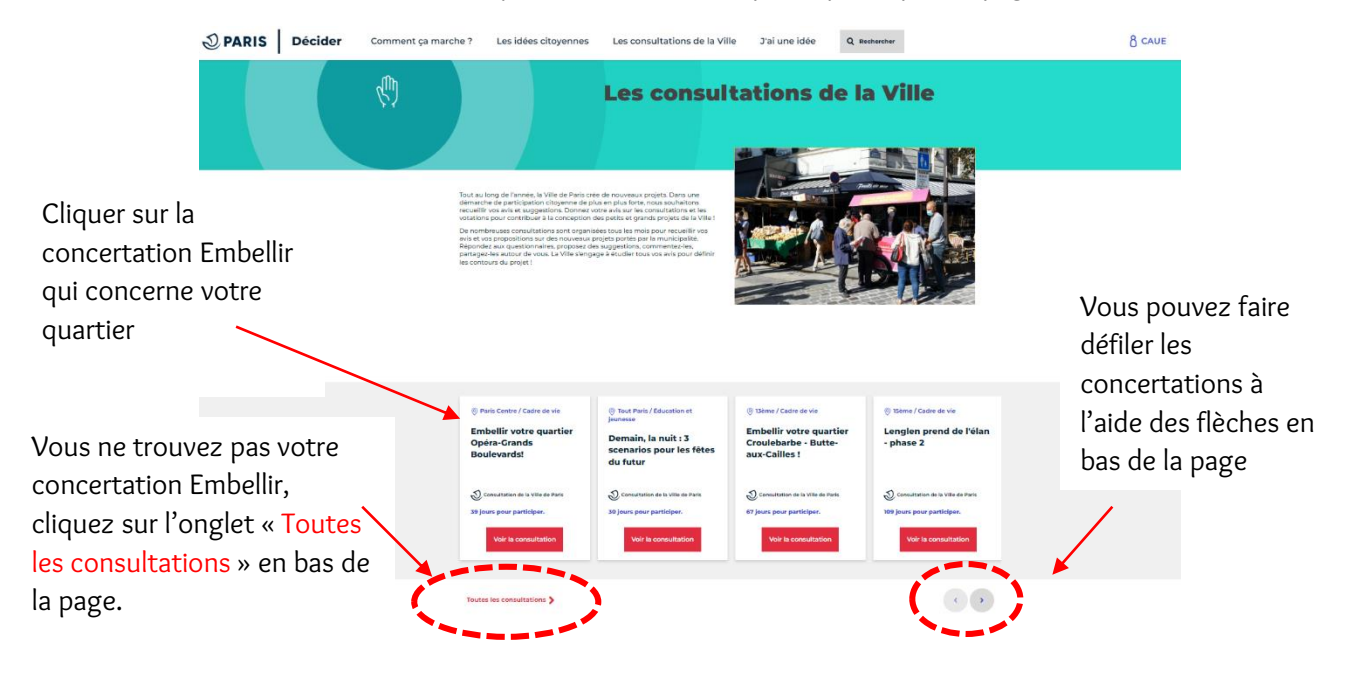

3. Votre concertation apparaitra parmi les résultats de la page suivante.

| Décider         Comment ça marche ?         Les idées citoyennes         Les consultations de la Ville         J'ai une idée         Q Rechercher         8                                                                                                    | ) CAUE |
|----------------------------------------------------------------------------------------------------|--------|
| Pour retrouver   facilement votre   concertation,   indiquer   « embellir »   comme mot-clefd   dans la barre de   recherche     Iter par   Iter par <td></td> |        |

4. Sur la page de la concertation Embellir, déposer une idée.

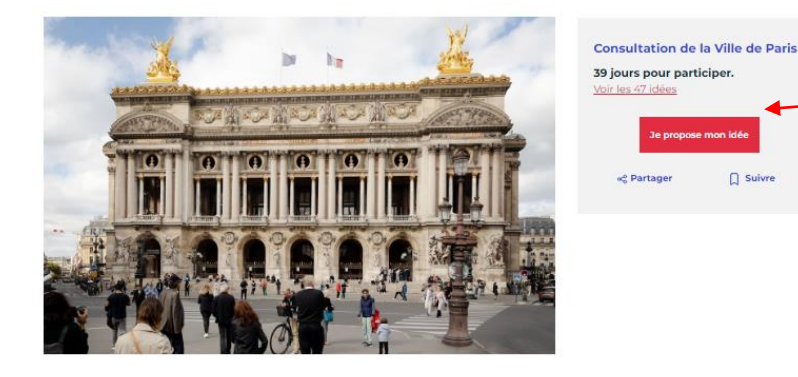

L'onglet encadré en rouge « Je propose mon idée » vous permet de déposer votre idée sur la plateforme

En continuité avec le premier quartier Marais-les-Îles, nous lançons à présent la concertation pour le deuxième quartier « Embellir votre quartier » de Paris Centre : Grand boulevards- Opéra. La Ville de Paris a initié cette démarche afin de transformer les espaces de votre quotidien. Plus de végétalisation, des zones piétonnes, des pistes cyclables, c'est ensemble que nous identifierons les interventions utiles et prioritaires pour faire de votre quartier ou de votre rue un lieu plus agréable, plus accessible et plus respirable.

5. Remplir les différents champs pour décrire votre idée.

| Résumé E | En détail | Les idées |
|----------|-----------|-----------|
|----------|-----------|-----------|

Les idées

En détail

En continuité avec le premier quartier Marais-les-îles, nous lançons à présent la concertation pour le deuxième quartier « Embellir votre quartier » de Paris Centre : Grand boulevards - Opéra. La Ville de Paris a initié cette démarche afin de transformer les espaces de votre quotidien. Plus de végétalisation, des zones piétonnes, des pistes cyclables, c'est ensemble que nous identifierons les interventions utiles et prioritaires pour faire de votre quartier ou de votre rue un lieu plus agréable, plus accessible et plus respirable.

Suivre

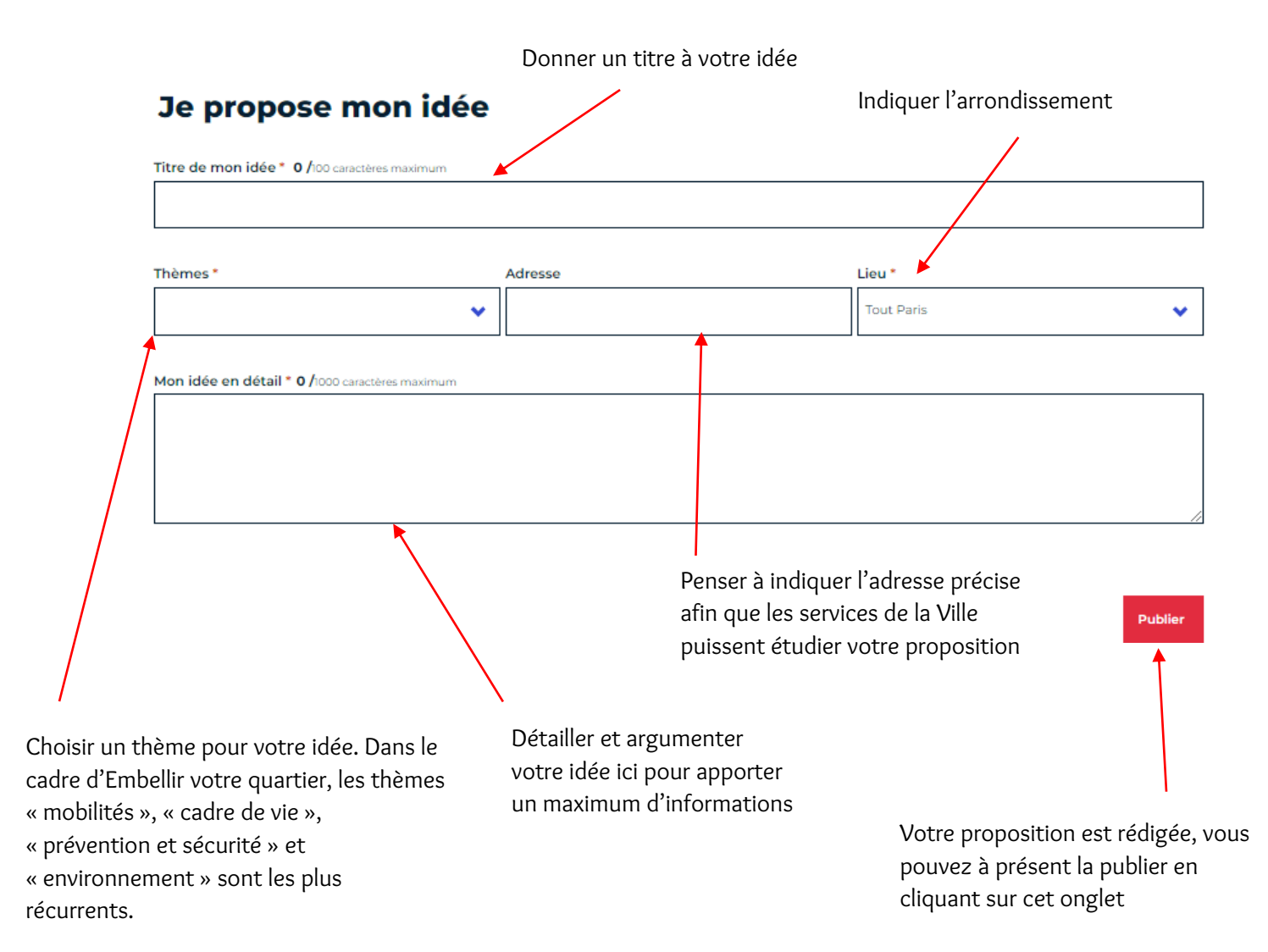